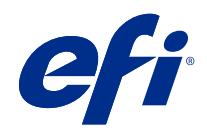

# Fiery options 1.3 Help (server)

© 2022 Electronics For Imaging, Inc. 本書に記載されている情報は、本製品の『法律上の注意』の対象となり ます。

2022年2月23日

目次

| サーバーで使用する Fiery オプションのライセンス管理 | 5 |
|-------------------------------|---|
| ライセンスを管理する                    | 5 |
| プロキシサーバーの設定                   | 5 |
| Fiery オプション管理ページへのアクセス        | 6 |
| Fiery オプションのアクティベーション         | 6 |
| Fiery オプションを自動でアクティベートする      | 6 |
| Fiery オプションを手動でアクティベートする      | 7 |
| アクティベート済み Fiery オプションの復元      | 7 |
| Fiery オプションを自動で復元する           | 8 |
| Fiery オプションを手動で復元する           | 8 |
| Fiery オプションのトラブルシューティング       | 8 |
| アクティベートするとエラーメッセージが表示される      | 9 |
| 無効なシステムクロック設定                 | 9 |
| エラーメッセージ                      | 9 |

Fiery options 1.3 Help (server) 4 目次

# サーバーで使用する Fiery オプションのライセンス 管理

Fiery server にインストールされている Fiery オプションを使用するには、まず一意のライセンスアクティベーションコード (LAC) を取得し、ライセンスをアクティベートする必要があります。

#### ライセンスの取得

Fiery オプションのライセンスは、Fiery 販売店、プリンター製造元または EFI eStore から入手できます。 ライセンスを取得すると、以下のタスクを実行できます。

- Fiery オプションのアクティベート(6ページ)
- アクティベート済み Fiery オプションの復元(7ページ)

**メモ:** Fiery オプションは、Fiery System ソフトウェア FS400/FS400 Pro 以降の Fiery サーバーでのみ復元できます。

Fiery オプションページで Fiery オプションのアクティベートと復元ができます。詳細は Fiery オプションの管理(6ページ)を参照してください。

# ライセンスを管理する

ライセンス管理には Fiery オプションのアクティベーションおよび復元が含まれます。EFI ライセンスサーバーは LAC 関連タスクを管理します。

ライセンスの管理は、Fiery server がインターネットに接続されているかどうかによって手順が異なります。

- Fiery server がインターネットに接続されている場合は、情報は Fiery server と EFI ライセンスサーバーの間 で自動的に転送されます。
- Fiery server がインターネットに接続されていない場合は、Fiery server と EFI ライセンスサーバーの間で情報を手動で転送する必要があります。

組織がプロキシサーバー経由でインターネットに接続している場合は、プロキシサーバーの設定を指定する必要があります。

# プロキシサーバーの設定

コンピューターからライセンスサーバーに接続しようとしてもインターネット接続が検出されない場合は、所 属組織がプロキシサーバーを使用してインターネットに接続している可能性があります。この場合はプロキ シサーバーを設定してからライセンス処理を行います。

- 1 インターネット接続が検出されないというメッセージが表示された場合は、ネットワーク設定をクリック します。
- 2 必要な値を入力し、適用をクリックします。

# Fiery オプション管理ページへのアクセス

Fiery オプションの管理ページには、アクティベートされている Fiery オプションと、アクティベートできるオ プションが表示されます。Fiery オプションの管理ページには、次のいずれかの方法でアクセスできます。

- Command WorkStation:デバイスセンターで>一般タブ>一般情報を選択し、管理をクリックします。
- WebTools:ホームタブで、管理をクリックします。

Fiery オプション管理ページがデフォルトの Web ブラウザーで開きます。

# Fiery オプションのアクティベーション

Fiery オプションをアクティベートするときは、以下の情報を記録します。

- Fiery server の ID。ID は設定情報ページの BIOS 設定の下に記載されています。Command WorkStation の 場合、ID はデバイスセンターの一般タブのサーバー設定に記載されています。RIP をクリックすると、右 側の BIOS 設定の下にも ID が記載されています。
- オプション名
- ライセンスアクティベーションコード (LAC)

オプションをアクティベートしている Fiery server がインターネットに接続されているかどうかに応じて、オ プションを自動または手動でアクティベートできます。詳細は ライセンスの管理 (5 ページ) を参照してくだ さい。

#### Fiery オプションを自動でアクティベートする

コンピューターがインターネットに接続されている場合は、Fiery オプションを自動的にアクティベートできます。

- 1 Fiery オプション管理ページを開きます (Fiery オプション管理ページへのアクセス (6 ページ)を参照)。
- 2 使用許諾契約の条件に同意する場合は、アクティベート、続けるをクリックします。
- **3 ライセンスアクティベーションコード**フィールドに LAC を入力し、続行をクリックします。

- **4** アクティベートをクリックします。
- 5 アクティベート後に再起動する必要がある場合は、再起動をクリックしてすぐに再起動します。再起動する前に他のオプションもアクティベートする場合は、終了をクリックします。アクティベート後に再起動する必要がない場合は、終了をクリックします。

#### Fiery オプションを手動でアクティベートする

コンピューターがインターネットに接続されていない場合、コンピューターと EFI ライセンス Web サイトの 間のデータ転送を手動で行う必要があります。要求ファイルを生成し、EFI ライセンス Web サイトに送信し てライセンスファイルを取得し、このライセンスファイルを使用してオプションをアクティベートします。

- **1** Fiery オプション管理ページを開きます (Fiery オプション管理ページへのアクセス (6 ページ)を参照)。
- 2 使用許諾契約の条件に同意する場合は、アクティベート、続けるをクリックします。
- **3** ライセンスアクティベーションコードフィールドに LAC を入力し、続行をクリックします。
- 4 続行をクリックして、手動処理を進めます。
- 5 要求ファイルの作成をクリックしてファイルを保存します。
- 6 インターネットに接続されたコンピューターに要求ファイルをコピーします。
- **7** ブラウザーを開き、licensing.efi.com にアクセスします。
- **8**参照をクリックし、要求ファイルを選択してからアップロードをクリックします。
- 9 続行をクリックします。
- 10 ライセンスファイルダウンロードをクリックしてファイルを保存します。
- 11 最初にライセンスアクティベーションコードを入力したコンピューターにライセンスファイルをコピーします。
- 12 ライセンス生成ウィンドウに戻り、はいをクリックします。
- **13** 参照をクリックし、ライセンスファイルを選択して開き、アクティベートをクリックします。
- 14 アクティベート後に再起動する必要がある場合は、再起動をクリックしてすぐに再起動します。再起動する前に他のオプションもアクティベートする場合は、終了をクリックします。アクティベート後に再起動する必要がない場合は、終了をクリックします。

# アクティベート済み Fiery オプションの復元

すでにアクティベート済みのオプションが使用できず、コンピューターからライセンスサーバーにアクセスしてもオプションを復元できない場合は、Fieryオプション管理ページを使用してオプションを復元できます。

**メモ:** Fiery オプションは、Fiery System ソフトウェア FS400/FS400 Pro 以降の Fiery サーバーでのみ復元できます。

コンピューターがインターネットに接続されているかどうかに応じて、オプションを自動または手動で復元できます。詳細は ライセンスの管理(5ページ)を参照してください。

#### Fiery オプションを自動で復元する

コンピューターがインターネットに接続されている場合は、以前アクティベートされた Fiery オプションを自動的に復元できます。

- 1 Fiery オプション管理ページを開きます (Fiery オプション管理ページへのアクセス (6 ページ)を参照)。
- 右上角の詳細設定をクリックし、復元をクリックします。 Fiery オプションが復元されます。
- 3 次のいずれかを行います。
  - 復元する追加オプションがある場合は、続行をクリックします。
  - 復元する他のオプションがない場合は、OKをクリックします。

#### Fiery オプションを手動で復元する

コンピューターがインターネットに接続されていない場合、コンピューターと EFI ライセンス Web サイトの 間のデータ転送を手動で行う必要があります。要求ファイルを生成し、EFI ライセンス Web サイトに送信し てライセンスファイルを取得し、このライセンスファイルを使用してオプションを復元します。

- 1 Fiery オプション管理ページを開きます (Fiery オプション管理ページへのアクセス (6 ページ)を参照)。
- 2 右上角の詳細設定をクリックし、復元をクリックします。
- 3 続行をクリックして、手動処理を進めます。
- 4 要求ファイルの作成をクリックしてファイルを保存します。
- 5 インターネットに接続されたコンピューターに要求ファイルをコピーします。
- **6** ブラウザーを開き、licensing.efi.com にアクセスします。
- 7 ファイルの選択をクリックし、要求ファイルを選択して、要求ファイルのアップロードをクリックします。 ライセンスファイルが生成されます。
- **8 ライセンスファイルダウンロード**をクリックしてファイルを保存します。
- 9 オプションを復元するコンピューターにライセンスファイルをコピーします。
- **10 ライセンス生成**ウィンドウに戻り、はいをクリックします。
- 11 参照をクリックし、ライセンスファイルを選択して開き、復元をクリックします。

# Fiery オプションのトラブルシューティング

Fiery オプションの管理中に発生した問題をトラブルシューティングできます。

## アクティベートするとエラーメッセージが表示される

エラーの詳細情報と対処策を示すエラーメッセージが表示されます。

- 1 エラーについての詳細は、エラーメッセージ(9ページ)を参照してください。テクニカルサポートに 連絡するように指示するメッセージが表示された場合は、まず診断ログファイルを生成する必要がありま す。
- 2 診断ログファイルを生成するには、Fiery オプション管理ページを開きます (Fiery オプション管理ページ へのアクセス (6ページ)を参照)。
- 3 右上角の詳細設定アイコンをクリックし、診断ログをクリックして診断ログファイルを生成します。
- 4 テクニカルサポートに連絡する場合は、次の情報を送付する必要があります。
  - Fiery server の ID。詳細については、Fiery オプションのアクティベーション(6ページ)を参照してください。
  - アクティベートしようとしているオプションの名前
  - ライセンスアクティベーションコード (LAC)
  - 診断ログ

#### 無効なシステムクロック設定

システムクロックの日付と時刻の設定が正しくない場合、コンピュータを EFI ライセンスサーバーに接続できないことがあります。この場合は、コンピュータの時計をリセットしてください。

## エラーメッセージ

エラーメッセージにはエラーの詳細情報と対処策が表示されます。エラーメッセージは、ライセンスアクティベーションソフトウェアと EFI ライセンス Web サイトに表示されます。

詳細やサポートが必要な場合は、登録ユーザーは EFI Communities でディスカッションを始められます。

| メッセージ ID               | エラーメッセージ                                                      | 対策                                                       |  |
|------------------------|---------------------------------------------------------------|----------------------------------------------------------|--|
| ライセンスアクティベーションソフトウェアから |                                                               |                                                          |  |
| OFA0020                | LAC の形式が不正です。LAC を再入力し<br>てください。LAC カードがある場合、それ<br>を参照してください。 | LAC の形式が不正です。LAC を再入力してください。LAC<br>カードがある場合、それを参照してください。 |  |

| メッセージID  | エラーメッセージ                                                                                             | 対策                                                                                                    |
|----------|----------------------------------------------------------------------------------------------------|----------------------------------------------------------------------------------------------------|
| OFA0010  | 選択したライセンスファイルは無効です。<br>別のファイルを選択して再試行してくださ<br>い。                                                     | 手動アクティベーション中に、EFI ライセンス Web サイトか<br>らライセンスファイルが取得されました。アップロードする<br>ライセンスファイルが正しく選択されていることを確認して<br>ください。<br>まだエラーが発生する場合は、Fiery オプションを復元して再<br>度アクティベートしてください。                                                                                                    |
| OFA0090  | 内部エラー。EFI テクニカルサポートに電<br>話してください。                                                                    | ライセンスファイルに問題があります。アクティベーション<br>処理を最初からやり直してください。まだエラーが発生する<br>場合は、オプションを復元して再度アクティベートしてくだ<br>さい。まだエラーが発生する場合は、テクニカルサポートに<br>連絡して、メッセージに表示されたエラーコードを伝えてく<br>ださい。                                                                                                    |
| OFA0060  | エラー <エラー番号><br>プロキシ設定が不正か、あるいはプロキシ<br>サーバーがダウンしています。                                                 | インターネット接続がありません。プロキシ設定が正しいこ<br>とを確認して再試行します。それでも解決しない場合は、ネ<br>ットワーク管理者に連絡してください。                                                                                                    |
| OFA0030  | インターネット接続を確立できません。                                                                                   | インターネット接続がありません。プロキシ設定が正しいこ<br>とを確認して再試行します。それでも解決しない場合は、ネ<br>ットワーク管理者に連絡してください。                                                                                                    |
| OFA0080  | エラー <エラー番号><br>ライセンスセッションは期限切れです。ラ<br>イセンスセッションを再開してください。                                            | ライセンスアクティベーションソフトウェアは、これよりも<br>後に別のブラウザーウィンドウですでに使用されています。<br>使用中のウィンドウを閉じてから、新規に開いて作業を続行<br>します。                                                                                                    |
| OFA00105 | エラー <エラー番号><br>ライセンスアクティベーションソフトウェ<br>アモジュールが破損しているので、Fiery シ<br>ステムソフトウェアを再インストールする<br>必要があります。     | ライセンスアクティベーションソフトウェアモジュールが破<br>損しているので、Fiery システムソフトウェアを再インストー<br>ルする必要があります。テクニカルサポートに連絡して、メ<br>ッセージに表示されたエラーコードを提示してください。                                                                                                    |
| OFA0070  | エラー<エラー番号><br>ライセンスアクティベーションソフトウェ<br>アモジュールは破損しています。<br>Command WorkStation を再インストールし<br>て再試行してください。 | Command WorkStation を再インストールして再試行してくだ<br>さい。<br>Windows では、コントロールパネル > プログラムの追加と削<br>除を選択し、Fiery ユーザーソフトウェアをメンテナンスモー<br>ドで起動します。修復オプションを選択し、Command<br>WorkStation を選択します。<br>Mac OS では、Fiery Software Uninstaller を使用して Command<br>WorkStation をアンインストールし、Command WorkStation を<br>再インストールします。 |

| メッセージID         | エラーメッセージ                                                                     | 対策                                                                                                    |
|-----------------|------------------------------------------------------------------------------|----------------------------------------------------------------------------------------------------|
| OFA0050         | 要求されたオプションをアクティベート解<br>除できません。詳細情報を確認するにはサ<br>ポートに連絡してください。                  | Fiery オプションを復元し、アクティベート解除を再試行して<br>ください。それでも解決しない場合は、テクニカルサポート<br>に連絡してください。                                        |
| OFA0040         | 要求されたオプションを再アクティベート<br>できません。詳細情報を確認するにはサポ<br>ートに連絡してください。                   | Fiery オプションを復元し、アクティベートを再試行してくだ<br>さい。それでも解決しない場合は、テクニカルサポートに連<br>絡してください。                                          |
| OFA00115        | 復元可能なオプションはありません。                                                            | このコンピューターではアクティベート済みのライセンスが<br>見つかりません。すでにアクティベートされたライセンスが<br>ある場合は、テクニカルサポートに連絡してください。                             |
| EFI ライセンスサーバーから |                                                                              |                                                                                                    |
| EBIS0004        | LAC が認識されません。正しい LAC を入<br>力していることを確認してください。LAC<br>カードがある場合、それを参照してくださ<br>い。 | LAC が認識されません。正しい LAC を入力していることを<br>確認してください。LAC カードがある場合、それを参照して<br>ください。                                           |
| EBIS0007        | このオプションはすでにアクティベートさ<br>れています。                                                | LAC がアクティベートするオプションに適切であることを<br>確認してください。                                                                           |
| EBIS0016        | このライセンスはすでに別のコンピュータ<br>一用にアクティベートされています。                                     | このライセンスはすでに別のコンピューター用にアクティベ<br>ートされています。<br>別のコンピューターで使用しているライセンスをアクティベ<br>ート解除すれば、現在使用しているコンピューターでアクテ<br>ィベートできます。 |
| EBIS0018        | 最初にアップロードする要求ファイルを選<br>択する必要があります。                                           | 送信された要求ファイルが正しくないか、要求ファイルが破<br>損しています。別の要求ファイルを送信してください。再度<br>エラーが発生した場合は、要求ファイルを再生成してくださ<br>い。                     |
| EBIS0025        | ライセンスをアクティベートできません:<br>エラーコード <番号>                                           | EFI ライセンスサーバーでエラーが発生しました。テクニカ<br>ルサポートに連絡して、メッセージに表示されたエラーコー<br>ド、LAC、使用している Fiery サーバーのシリアル番号を伝え<br>てください。         |
| EBIS0002        | EFI ライセンスサービスは使用できませ<br>ん。後で再試行してください。                                       | EFI ライセンスサービスは使用できません。後で再試行して<br>ください。                                                                              |

| メッセージID  | エラーメッセージ                                                                                        | 対策                                                                                                    |
|----------|-------------------------------------------------------------------------------------------------|----------------------------------------------------------------------------------------------------|
| EBIS0006 | ライセンスアクティベーションコード<br>(LAC)をアクティベートできません。<br>LAC でアクティベートした機能が使用し<br>ている製品に適切であることを確認してく<br>ださい。 | LAC でアクティベートした機能が使用している Fiery サーバ<br>ーモデルに適切であることを確認してください。                                                                                                    |
| EBIS0011 | 使用しているシステムはこのオプションに<br>含まれている一部の機能をサポートしてい<br>ません。続行しますか?                                       | LAC によって複数の機能がアクティベートされましたが、リ<br>ストに表示された1つまたはそれ以上の機能はサポートされ<br>ていません。サポートされている機能のみに有効な LAC を<br>新規に取得してください。<br>このまま続行すると、サポートされていない機能が使用でき<br>なくなり、LAC も使用できなくなります。 |
| EBIS0008 | このオプションの中には、すでにアクティ<br>ベートされている機能があります。続行し<br>ますか?                                              | LACによって複数の機能がアクティベートされましたが、リ<br>ストに表示された1つまたはそれ以上の機能はすでにアクテ<br>ィベート済みです。まだアクティベートされていない機能に<br>のみ有効なLACを新規に取得してください。<br>このまま続行すると、同一の機能に2回課金されます。                      |
| EBIS0026 | ライセンスをアクティベート解除できませ<br>ん : エラーコード <番号>                                                          | Fiery オプションを復元し、アクティベート解除を再試行して<br>ください。まだエラーが発生する場合は、テクニカルサポー<br>トに連絡して、メッセージに表示されたエラーコードを伝え<br>てください。                                                               |
| EBIS0024 | ライセンスを再アクティベートできませ<br>ん:エラーコード <番号>                                                             | Fiery オプションを復元し、アクティベートを再試行してくだ<br>さい。まだエラーが発生する場合は、テクニカルサポートに<br>連絡して、メッセージに表示されたエラーコードを伝えてく<br>ださい。                                                                 |
| EBIS0027 | このコンピューターで過去にアクティベー<br>トされたライセンスはないため、ライセン<br>スを復元できません。                                        | このコンピューターで過去にアクティベートされたライセン<br>スはないため、ライセンスを復元できません。                                                                                                    |